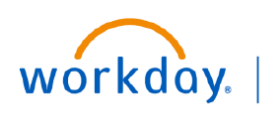

VUMC BUSINESS EDUCATION

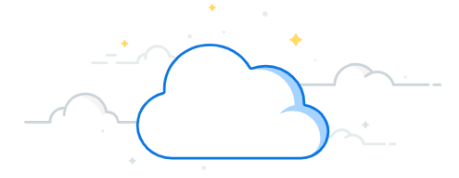

## **Schedule Settlement Runs**

## Schedule Settlement Run

To initiate settlement for the invoice, any security role having modify access to the settlement business process may access the **Schedule Settlement Run** task in Workday.

- Type Schedule Settlement Run in the Search bar. The task will display in the search results.
- 2. Select the Task. The **Schedule Settlement Run** page will display.
- 3. Enter the appropriate information in the Company, Currency, Settlement Run Name, Run Date from Current Date in (Days), Auto Select Filters, Dynamic Supplier Payment Date fields.

Note: If we select Keep Settlement Run in Draft Checkbox, then settlement run will be saved in draft status and won't go for approval automatically. We can review and edit settlement run before submitting for approval.

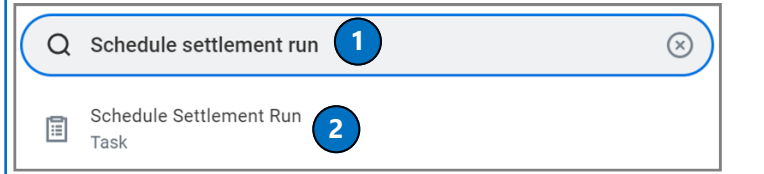

| Schedule Settlement Run                       |                                              |
|-----------------------------------------------|----------------------------------------------|
| Run Frequency Daily Recurrence                |                                              |
| Settlement Run Creation Schedule              |                                              |
| Company                                       | * Xanderbilt University :=<br>Medical Center |
| Currency                                      | * O Currency 🛛 🗙 USD …                       |
|                                               | All Currencies                               |
| Display Currency                              | * USD                                        |
| Settlement Run Name                           | PG - Test payment due this week              |
| Run Date From Current Date In (Days)          | 0                                            |
| Auto Select Filters                           | ★ X Due this Week :=                         |
| Include Payments on Behalf of Other Companies |                                              |
| Keep Settlement Run in Draft                  |                                              |
| Exclude Negative Payments                     |                                              |
| Dynamic Supplier Payment Date * 🛛 × Settlem   | ient Run Date                                |

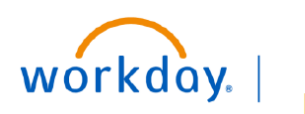

VUMC BUSINESS EDUCATION

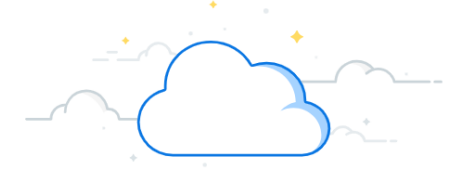

## Schedule Settlement Runs-Page 2

## Schedule Settlement Run

- 4. Select the Schedule tab and enter the appropriate information in the Priority, Recurrence Type, Start Time, Time Zone, Catch Up Behavior, Range of Recurrence Start Date, and Range of Recurrence End Date fields.
- 5. Click **Ok**.
- 6. Click the **Done** button. The settlement will automatically run at the scheduled time and will go for approval.

Follow the approval process steps as shown in the approve settlement run process.

| Settlement Run Creation Schedule                                 | Scheduled Process Settlement Run Creation on 2022 05 05 03 36 -0700 |
|------------------------------------------------------------------|---------------------------------------------------------------------|
| Priority × Normal :=                                             | Process Settlement Run Create                                       |
| Daily Recurrence Criteria                                        | Request Info                                                        |
| Recurrence Type * Recurs Every Weekday  Recurs Every x Day(s)  2 | Request Name Settlement Run Creation on 2022 05 05 03 36 -0700      |
| _                                                                | Run Frequency Daily Recurrence                                      |
| Start Time ★ × 4:10 PM :=                                        | Status Active                                                       |
| Time Zone * (Kolkata) (Kolkata)                                  | Settlement Run Creation Schedule Additional Info                    |
| Catch Up Behavior * X Run Once                                   | Company Vanderbilt University Medical Center                        |
| Range of Recurrence                                              | Currency O Currency USD                                             |
| Start Date * 05/05/2022 💼                                        | All Currencies                                                      |
| End Date * 05/06/2022                                            | Done 6                                                              |
| 5                                                                |                                                                     |
| ОК Сапсе                                                         |                                                                     |